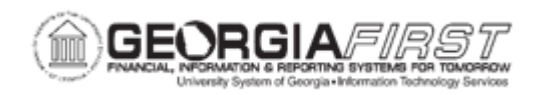

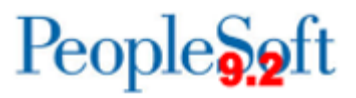

## **EX.030.032 – REVIEWING AND UPDATING STAGED PAYMENTS**

| Purpose                      | <ul> <li>To identify when you are able to review staged Expense<br/>Payments.</li> <li>To identify what the Update Staged Payment function<br/>accomplishes.</li> <li>To review and Update Staged Payments.</li> </ul>                                                                                                    |
|------------------------------|----------------------------------------------------------------------------------------------------|
| Description                  | Expense transactions are staged for payment in the Expense<br>Module but paid through the Accounts Payable Expense paycycle.<br>Once transactions are staged for payment in Expenses, there is<br>an optional step where to review the expenses that were staged<br>for payment before the paycycle runs. For more information, see<br>EX.030.030 – Processing Expenses – Staging Payments.<br>This Update Staged Payment function also provides an<br>opportunity to hold a payment and/or modify the bank information<br>from where the transactions will be paid. If 'Hold' is selected on a<br>payment, the payment will not be picked up until the next Stage<br>Payment process is run, or until the 'Hold Payment' checkbox is<br>unchecked.<br>For more information, see <u>EX.020.208 – Unstaging Payments</u> . |
| Security Role                | BOR_EX_PROCESSING                                                                                                    |
| Dependencies/<br>Constraints | None                                                                                                    |
| Additional<br>Information    | None                                                                                                    |

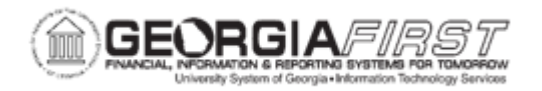

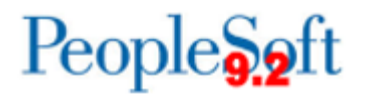

## **Procedure**

Below are step by step instructions on how to review and update Staged Payments.

| Step | Action                                                                                                    |
|------|----------------------------------------------------------------------------------------------------|
| 1.   | Click the NavBar icon.                                                                                                    |
| 2.   | Click the Menu link.                                                                                                    |
| 3.   | Click the Travel and Expenses link.                                                                                                    |
| 4.   | Click the Process Expenses link.                                                                                                    |
| 5.   | Click the Update Staged Payments link.                                                                                                    |
| 6.   | <ul> <li>The pages to update staged payments for cash advances and expense reports are identical. From this screen users can either:</li> <li>Select Cash Advance Payments</li> </ul>                                                                                                    |
|      | Select Expense Report Payments                                                                                                    |
| 7.   | Click the Expense Report Payments link.                                                                                                    |
| 8.   | Search for staged transactions by either an employee's name (Name) or an employee's ID (EmpIID). Users can also have search without specifying a criterion so that all staged expense report payments are selected.                                                                              |
| 9.   | Click the <b>Search</b> button without specifying a criterion to search for all staged expense report payments.                                                                                                    |
| 10.  | If there are staged expense payments for multiple employees, the search<br>results will include the employee's name and their EmpIID. If all the staged<br>payments are for one employee, this screen will be skipped and the user will<br>only see the transactions for that specific employee. |
| 11.  | Click an entry in the <b>Name</b> column to view the staged transactions for this employee.                                                                                                    |
| 12.  | In the <b>Bank Information</b> section, users can review/modify the bank information from which these staged transactions will be paid. Users can also confirm/modify the <b>Payment Method</b> for these transactions.                                                                          |
| 13.  | In the <b>Expense Report Detail</b> section, the individual transactions that are staged for this employee are listed. Users can review the details of a transaction by clicking on the blue text in the <b>Report ID</b> column.                                                                |
| 14.  | If needed, select the <b>Hold Payment</b> check box to place a transaction on hold.<br>If this action is performed, the "held" transaction will not get selected for<br>payment until the next Stage Payments Process runs or until the Hold<br>Payment checkbox is manually unchecked.          |
| 15.  | Click the Hold Payment checkbox next to one of the transactions.                                                                                                    |

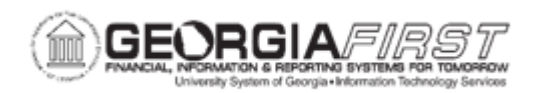

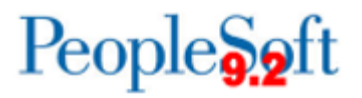

| Step | Action                                                                                                    |
|------|----------------------------------------------------------------------------------------------------|
| 16.  | Click the <b>Save</b> button.                                                                                                    |
| 17.  | Click the Return to Search button.                                                                                                    |
| 18.  | Now, imagine that you have received a call from an employee who regularly receives a direct deposit for his expense reimbursements. He is in the process of changing banks, so he would like to receive a system check instead of his regular EFT payment. Let us see how this is done. |
| 19.  | Select the employee's name from the list.                                                                                                    |
| 20.  | Notice that EFT defaulted as the employee's payment method.                                                                                                    |
| 21.  | Enter "CHK" in the Payment Method field.                                                                                                    |
| 22.  | The employee will now receive this reimbursement as a check instead of an EFT payment.<br>Click the <b>Save</b> button.                                                                                                    |
| 23.  | Click the Return to Search button.                                                                                                    |
| 24.  | If applicable, continue reviewing staged payments for other employees.                                                                                                    |